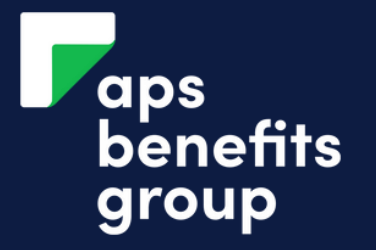

# **DOWNLOAD YOUR TRANSACTIONS**

|                                                                                                    | was at 08:42am on 19 APR 2023.                   | $\otimes$                                                                                                    | Click the Account                                                                                                    | FU<br>979 |
|----------------------------------------------------------------------------------------------------|--------------------------------------------------|----------------------------------------------------------------------------------------------------|----------------------------------------------------------------------------------------------------|-----------|
| Accounts                                                                                                    |                                                  |                                                                                                    | Click the account you want to download transaction for                                                                                                    |           |
|                                                                                                    |                                                  |                                                                                                    |                                                                                                    | DA        |
| \$ 1 Loan Applications                                                                                                    |                                                  |                                                                                                    |                                                                                                    | 26        |
|                                                                                                    |                                                  |                                                                                                    |                                                                                                    | 26        |
| FUNERAL BENEFITS<br>97901851                                                                                                    | Available<br>Current                             | \$15,150.00<br>\$15,150.00                                                                                                    |                                                                                                    |           |
| <b>12 MONTH INVESTMENT</b><br>979018112                                                                                                    | Available<br>Current                             | <b>\$0.00</b><br>\$6,000.00                                                                                                    |                                                                                                    |           |
|                                                                                                    | A                                                | \$0.00                                                                                                    |                                                                                                    |           |
| 979018I12.1                                                                                                    | Current                                          | \$1,000.00                                                                                                    |                                                                                                    |           |
| 979018I12.1<br>RAL BENEFITS                                                                                                    | Current                                          | \$1,000.00<br>Available \$15,150.00<br>Current \$15,150.00                                                                                                    |                                                                                                    | 4         |
| 979018I12.1<br>RAL BENEFITS                                                                                                    | Available<br>Current                             | \$1,000.00<br>Available \$15,150.00<br>Current \$15,150.00<br>subjects to the second detail                                                                                                    | Click Download                                                                                                    | 4         |
| 979018I12.1<br>RAL BENEFITS<br>31<br>Q Transaction Search                                                                                                    | Available<br>Current                             | \$1,000.00<br>Available<br>Current<br>\$15,150.00<br>\$15,150.00<br>\$15,150.00<br>stored a stored a | •<br>Click the 'download' button.                                                                                                    | 4         |
| 979018I12.1<br>PRAL BENEFITS<br>11<br>Q Transaction Search<br>Transactions                                                                                                    | Available<br>Current                             | Available       \$15,150.00         Current       \$15,150.00         ew Transactions & Account Details                                                                                                    | The 'download' button.                                                                                                    | 4         |
| 979018I12.1<br>PRAL BENEFITS<br>10<br>Q Transaction Search<br>Transactions                                                                                                    | Available<br>Current<br>Vie                      | Available       \$15,150.00         Current       \$15,150.00         ew Transactions & Account Details         Account Details                                                                                                    | The second second secon | 4         |
| P79018I12.1<br>979018I12.1<br>RAL BENEFITS<br>31<br>Q Transaction Search<br>Transactions<br>Q Quick Search<br>TRANSACTION DESCRIPTION                                                                                                    | Available<br>Current<br>Vie                      | Available       \$15,150.00         Current       \$15,150.00         ew Transactions & Account Details         Account Details         Download         DEBIT       CREDIT                                                                                                    | The second second secon |           |
| 979018I12.1<br>979018I12.1<br>RALBENEFITS<br>31<br>Q Transaction Search<br>Canada Construction<br>Canada Construction<br>Construction<br>Construction<br>Constru | Available<br>Current<br>Vie<br>Q Advanced Search | Available       \$15,150.00         Current       \$15,150.00         ew Transactions & Account Details         Account Details         Debit       CREDIT         Debit       CREDIT         S150.00       \$15,150.00         \$150.00       \$15,150.00                                                                                                    | The second second secon | 4         |
| 12 MONTERINVESTMENT   979018I12.1   STATE SET SET SET SET SET SET SET SET SET S                                                                                                    | Available<br>Current<br>Vie                      | Available<br>Current       \$15,150.00<br>\$15,150.00         ew Transactions & Account Details         ew Transactions & Account Details         Download         DeBIT       CREDIT         S15,000       \$15,000         \$15,000       \$15,000                                                                                                    | The second state of the second state of the se |           |
| 12 MONTHINVESTMENT   979018I12.1   Provide the second second secon                                                                                                    | Available<br>Current<br>Vie                      | Available<br>Current       \$15,150.00<br>\$15,150.00         ew Transactions & Account Details         ew Transactions & Account Details         DeBIT       CREDIT         DeBIT       CREDIT         \$15,000       \$15,150.00         \$15,000       \$15,150.00                                                                                                    | Click Download     Download' button.                                                                                                    |           |

| RAL BE | NEFITS                           | Available<br>Current       | \$1         | <b>5,150.00</b><br>\$15,150.00 | ^  |
|--------|----------------------------------|----------------------------|-------------|--------------------------------|----|
|        | Q Transaction Search             | View Transactions & Accoun | t Detail    |                                |    |
|        | TRANSACTION DESCRIPTION          | DEBIT                      | CREDIT      | BALAN                          | CE |
| 1      | Bonus                            |                            | \$150.00    | \$15,150.                      | 00 |
| 1      | Funeral Benefit #Funeral Benefit |                            | \$15,000.00 | \$15,000.                      | 00 |
| 1      | ACCOUNT OPENED - 26 NOV 2021     |                            |             |                                |    |
|        | • View All Transac               | ction and Account Details  |             |                                |    |

# Click View all Transaction and Account Details

Click 'View all Transaction and Account Details' below the summary of transaction for your account.

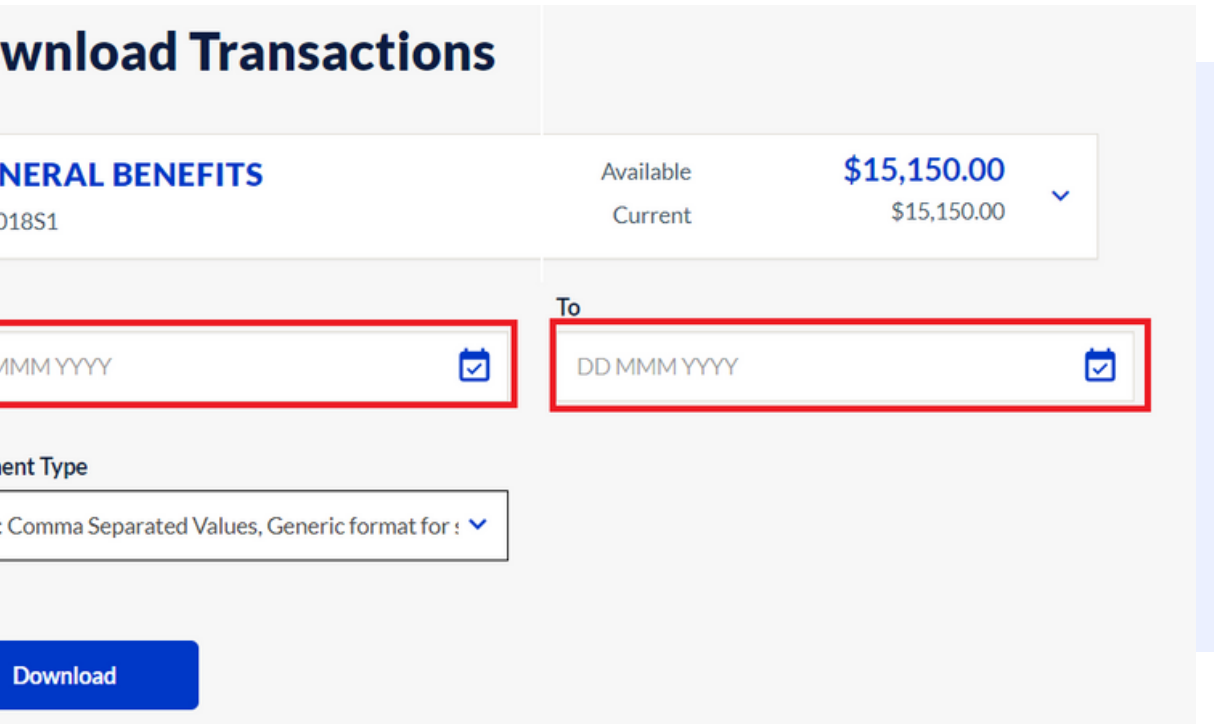

## Enter the date period

Enter the date period you wish to download the transactions for.

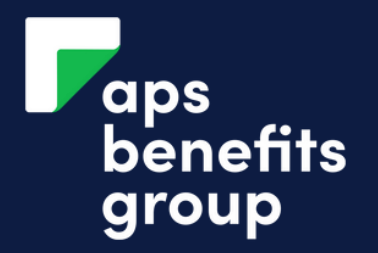

# **DOWNLOAD YOUR TRANSACTIONS**

5

#### Document Type

CSV : Comma Separated Values, Generic format for : 🗙

CSV : Comma Separated Values, Generic format for spreadsheets OFX : Open Financial Exchange OFC : MS Money Format QIF : Quicken Format

### Select the document type

Select the document format your wish to download.

### **Download Transactions**

 $\bigcirc$ 

| FUNERAL BENEFITS<br>97901851                                          |             |  |  |  |  |  |  |  |
|-----------------------------------------------------------------------|-------------|--|--|--|--|--|--|--|
| From                                                                  | То          |  |  |  |  |  |  |  |
| 01 JAN 2020                                                           | 30 JUN 2022 |  |  |  |  |  |  |  |
| Document Type<br>CSV : Comma Separated Values, Generic format for : 💙 |             |  |  |  |  |  |  |  |
| Download                                                              |             |  |  |  |  |  |  |  |

# **Click Download**

Your transactions will download to your computer in the selected format.